第一步:打开微信小程序,直接扫码进入小程序。

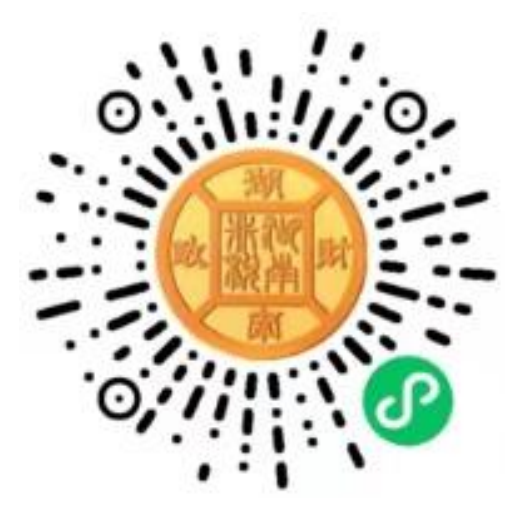

第二步:进入小程序后,选择身份查询,证件类型选择"身份证",输入"本人身份证号码"和"验证码",点击查询。

|          |       |      | ••• – •• |
|----------|-------|------|----------|
| 湖南财政电子飘  | 裏据和非税 | 收缴服务 | 5        |
| 扫码查询     | 缴款识别码 | 查询   | 身份查询     |
| 证件类型     |       |      | 请选择 >    |
| 请输入证件号码  |       |      |          |
| ▶ 请输入验证码 |       |      | 3 7 3    |
|          | 查询    |      |          |
|          |       |      |          |
|          |       |      |          |
|          |       |      |          |
|          |       |      |          |
| _        | _     | _    | 0        |

第三步:查询后,检查对应缴费项目无误后,点击"立即缴费"即可。

| <            | 湖南非税公众服务平台 ••• - 0      |
|--------------|-------------------------|
| 缴款人          |                         |
| 执收单位         | 郴州市苏仙区人力资源和社会保障局 >      |
| 业务归属地        | 苏仙区                     |
| 缴款识别码        | 43100324                |
| 开单时间         | 2024-07-05 09:47:27     |
| 缴款状态         | <ul> <li>未繳款</li> </ul> |
| 滞纳金          | 0                       |
| 其他非税收入<br>¥1 | . x1                    |
|              | ¥ 1                     |
|              | 应缴总额: ¥1                |
|              |                         |
|              |                         |
|              |                         |
|              |                         |
|              | 立即缴费                    |

## 第四步:缴费完成后,点击电子票据查看电子发票。

| <          | 湖南非税公众服 ••• 0        |
|------------|----------------------|
| 客户姓名       |                      |
| 执收单位       | 郴州市苏仙区人力资源和社会保<br>障局 |
| 业务归属地      | 苏仙区                  |
| 缴款识别码      | 43100324200000614342 |
| 开单时间       | 2024-07-05 16:22:40  |
| 缴款状态       | ● 已缴清                |
| 滞纳金        | 无                    |
| 其他非税<br>¥1 | 的<br>收入 x1           |
|            | ¥ 0                  |
| 退付记录       | 已缴总额: ¥1             |
| 电子票据       | 1009261209 >         |
| 支付记录       | >                    |
|            |                      |
|            | 退付                   |